## 文献の入手方法:医中誌Webの検索結果から

I.電子ジャーナルにアクセスできる機器 (スライド2)
 II.医中誌Webへアクセス (スライド3~4)
 III.医中誌Webの検索結果から本文を入手する

 1.電子ジャーナルへのリンク (スライド5~9)
 2.冊子体の所蔵確認 (スライド10~12)
 補足.日本看護学会論文集の本文を見る (スライド13~22)

 IV.文献複写申込

1.複写申込の前に (<u>スライド23~24</u>)
 2.MyOPACでの複写申込(<u>スライド25~31</u>)

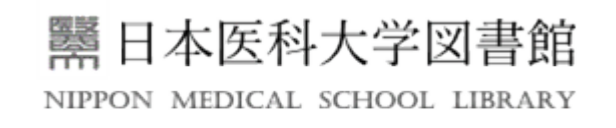

### I. 電子ジャーナルにアクセスできる機器

・日本医科大学の**学術ネットワーク**に接続している機器

 ・学外から利用する場合は、ICT推進センターのサービス「学外 からの接続」で接続している機器
 <u>https://www.nms.ac.jp/ict/vpn.html</u>
 利用資格:NMSメールアドレスを持つ本法人に在籍する常 助非常勤の教職員、学生(医学生、大学院生、研 究生、特別研究生)、名誉教授

Ⅱ. 医中誌Webへアクセス(1) 図書館ホームページ https://www.nms.ac.jp/sh/library ENH NIPPON MEDICAL SCHOOL LIBRARY 蔵書検索(OPAC):日医大図書館所蔵の図書・雑誌・電子リソースを探す 検索
クリア →詳細検索 Pub Med 医中誌Web JCR Journal Citation Reports 使すールアクセス isho.jp UpToDate" メディカルオンライン MedicalOnline » My OPAC · 新着 **Online Journal Online Journal** Scopus Web of Science EndNote basic 然 Mendeley 最新看護索引Web · 寄贈杂 JNMS 日医大医会誌 COVID-19 電子し ①学術ネットワークに接続しているパソコンで、 日本医科大学中央図書館ホームページにアクセス 中央図書 2021年 日月 ② 医中誌Web アイコンをクリック 04 05 医学情報を調べる

NIPPON MEDICAL SCHOOL LIBRARY

||.医中誌Webへアクセス(2) ログイン

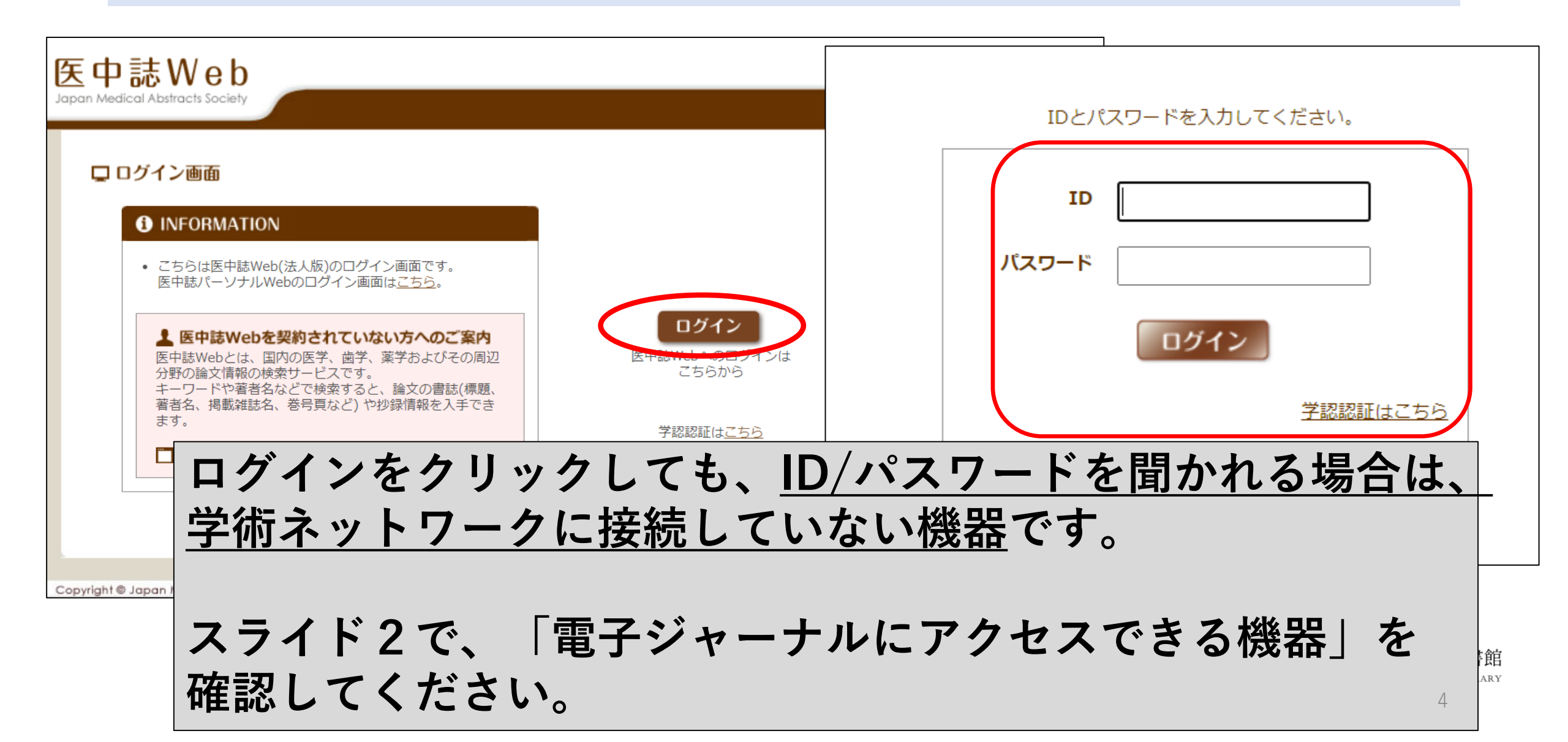

## III.医中誌Webの検索結果から本文へ

### 1.電子ジャーナルへのリンク:各種アイコンから

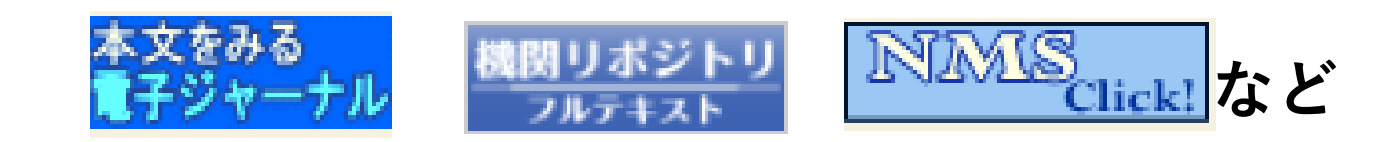

### Ⅲ.医中誌Webの検索結果から本文へ 1.電子ジャーナルへのリンク(1) 医中誌Web検索結果画面

### 2021239567

【デジタル内科学の勃興-オンライン診療,AI,治療用アプリ】仮想現実(VR)/拡張現実(AR)/複合現実(MR) VRによる医師・医学生を対象とした医学教育の最先端(解説/特集)

Author: 横幅 將司(日本医科大学 大学院医学研究科教争医学分野) 上路 健介 藍田 渣

Source: Medicina (0025-7699)58巻6号 Pages 医中誌Web検索結果には、様々なアイコン

<sup>™™S</sup><sub>click</sub> をクリックしてください

2021232824

リベラル・スタディ 臨床を想定した医師国家試験問題のVR教材試作に関する報告(会議録)

Author: 渡邊 祐大(獨協医科大学 医学部), <u>井上 舜</u>, <u>石原 拓実</u>, <u>坂本 洋子</u>, <u>坂田 信裕</u> Source: <u>Dokkyo Journal of Medical Sciences</u> (0385-5023)47巻2号 Page89(2020.07)

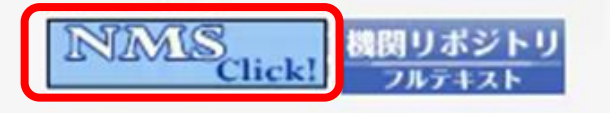

Click! イジャーナル

器日本医科大学図書館

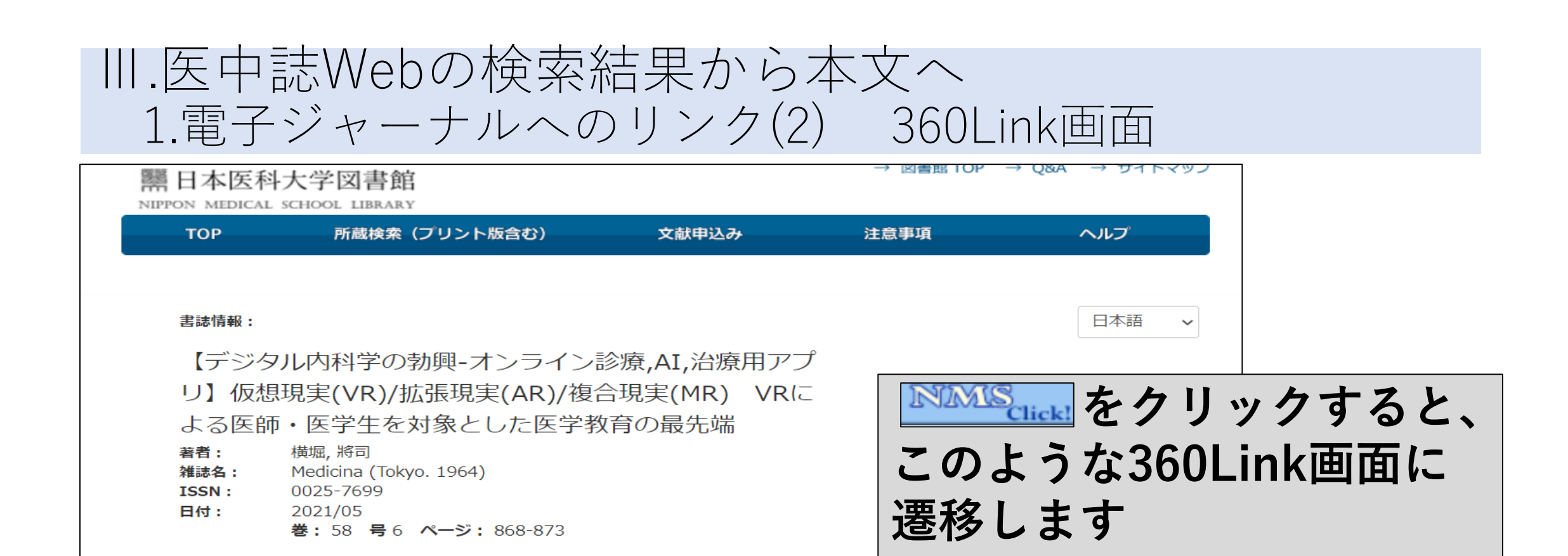

↓ 全文閲覧(HTML.PDF)を大量に行うと不正とみなされ、大学全体のアクセスが停止となります。+分ご注意ください。詳細はこちら

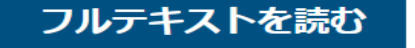

情報源 MedicalFinder () ▲ 雑誌をブラウズ 1964 - 現在

### フルテキストを読む

情報源 医書.jp オールアクセス(Japanese)/ isho.jp all access (English) ① ▲ 雑誌をブラウズ 1964/04/01 - 現在

## Ⅲ.医中誌Webの検索結果から本文へ1.電子ジャーナルへのリンク(3) 360Link画面

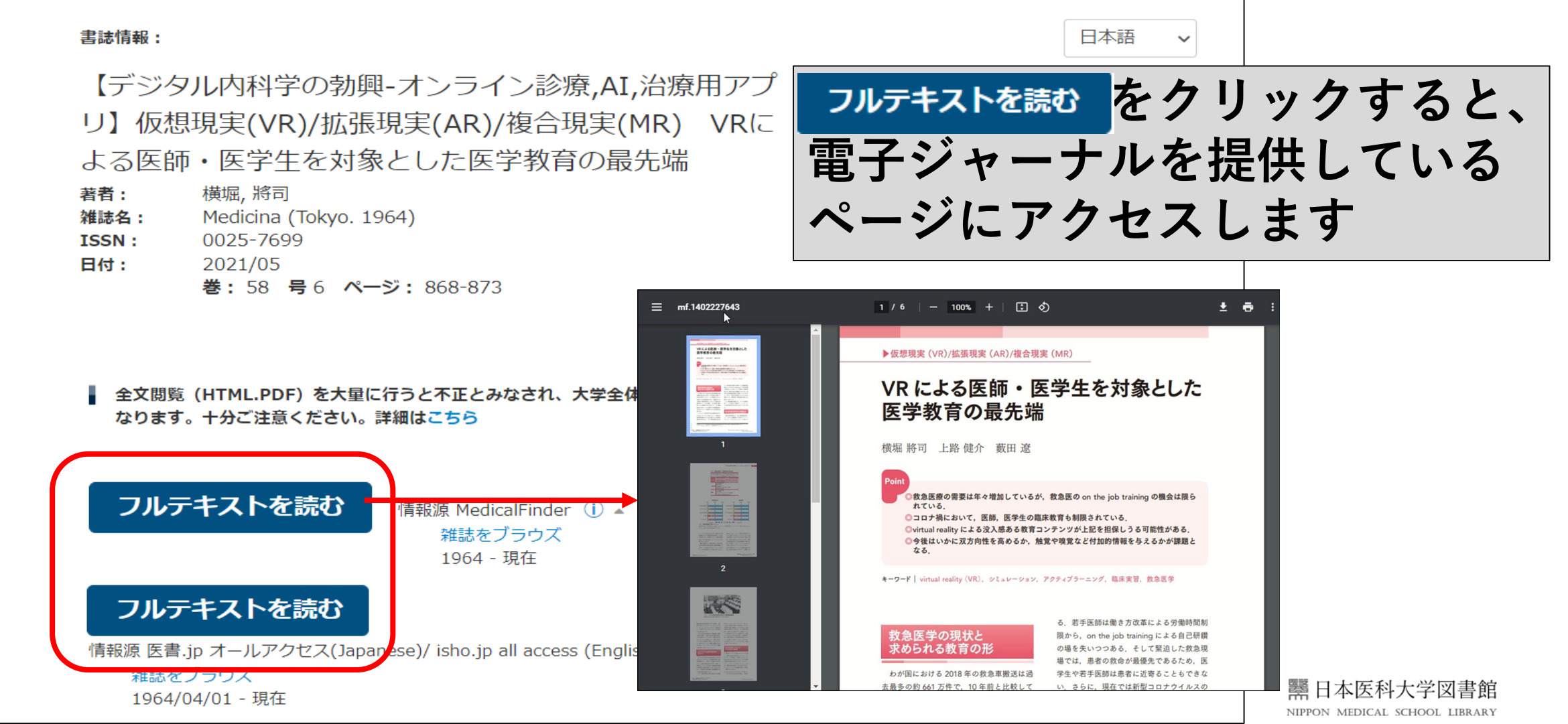

### Ⅲ.医中誌Webの検索結果から本文へ 1.電子ジャーナルへのリンク(4) その他のアイコン

【デジタル内科学の勃興-オンライン診療,AI,治療用アプリ】仮想現実(VR)/拡張現実(AR)/複合現実(MR) VRによる医師・医学生を対象とした医学教育の最先端(解説/特集)

| Author: 横堀 將司(日本医科大学 大学院医学研究科救急医学分野), 上路 健介, 藪田 遼<br>Source: Medicina (0025-7699)58巻6号 Page868-873(2021.05)<br>②抄録を見る<br>③参考文献を見る                                                   | □ リベラル・<br>関する報告 | スタディ:臨床を想定した医師国家語                                                    | 武験問題のVR教材試作に<br><sub>利用統計を見る</sub> |
|----------------------------------------------------------------------------------------------------|------------------|----------------------------------------------------------------------|------------------------------------|
| LNLLS Click!                                                                                                    |                  | File / Name                                                          | License                            |
| 2021232824<br>リベラル・スタディ 臨床を想定した医師国家試験問題のVR教材試作に関する報告(                                                                                                    | DJMS-47-2-渡      | <b>邊2-本文</b><br>邊2-本文 (570.83KB) [ 34 downloads ]                    |                                    |
| Author: <u>渡邊 祐大</u> (獨協医科大学 医学部), <u>井上 舜</u> , <u>石原 拓実</u> , <u>坂本 洋子 坂田 信裕</u><br>Source: <u>Dokkyo Journal of Medical Sciences</u> (0385-5022) <del>17</del> 卷2号 Page89(2020.0 |                  | OAL-PME BIBTE                                                        | X WEKO WEKO                        |
| NOMIS<br>Click! 機関リボジトリ<br>フルテキスト                                                                                                    |                  | 学術雑誌論文 / Journal Article<br>日本語                                      |                                    |
| <u>2021231974</u><br>本年の動向 Medical engineeringの脳神経外科手術への応用(解説)<br>Author:森田明夫(日本医科大学 脳神経外科学)<br>Source: Annual Review神経 2021巻 Page142-149(2021.06)                                  | 著者               | <u>渡邊 祐大</u><br><u>井上 舜</u><br><u>石原 拓実</u><br><u>坂本 洋子</u><br>坂田 信裕 |                                    |
| Author: 森田明夫(日本医科大学 脳神経外科学)<br>Source: Annual Review神経 2021巻 Page142-149(2021.06)                                                                                                   |                  |                                                                      | _                                  |

## III.医中誌Webの検索結果から本文へ

2. NMS<sub>Click</sub> から冊子体の所蔵確認

Ⅲ.医中誌Webの検索結果から本文へ
 1.冊子体の所蔵確認(1) 360Link画面

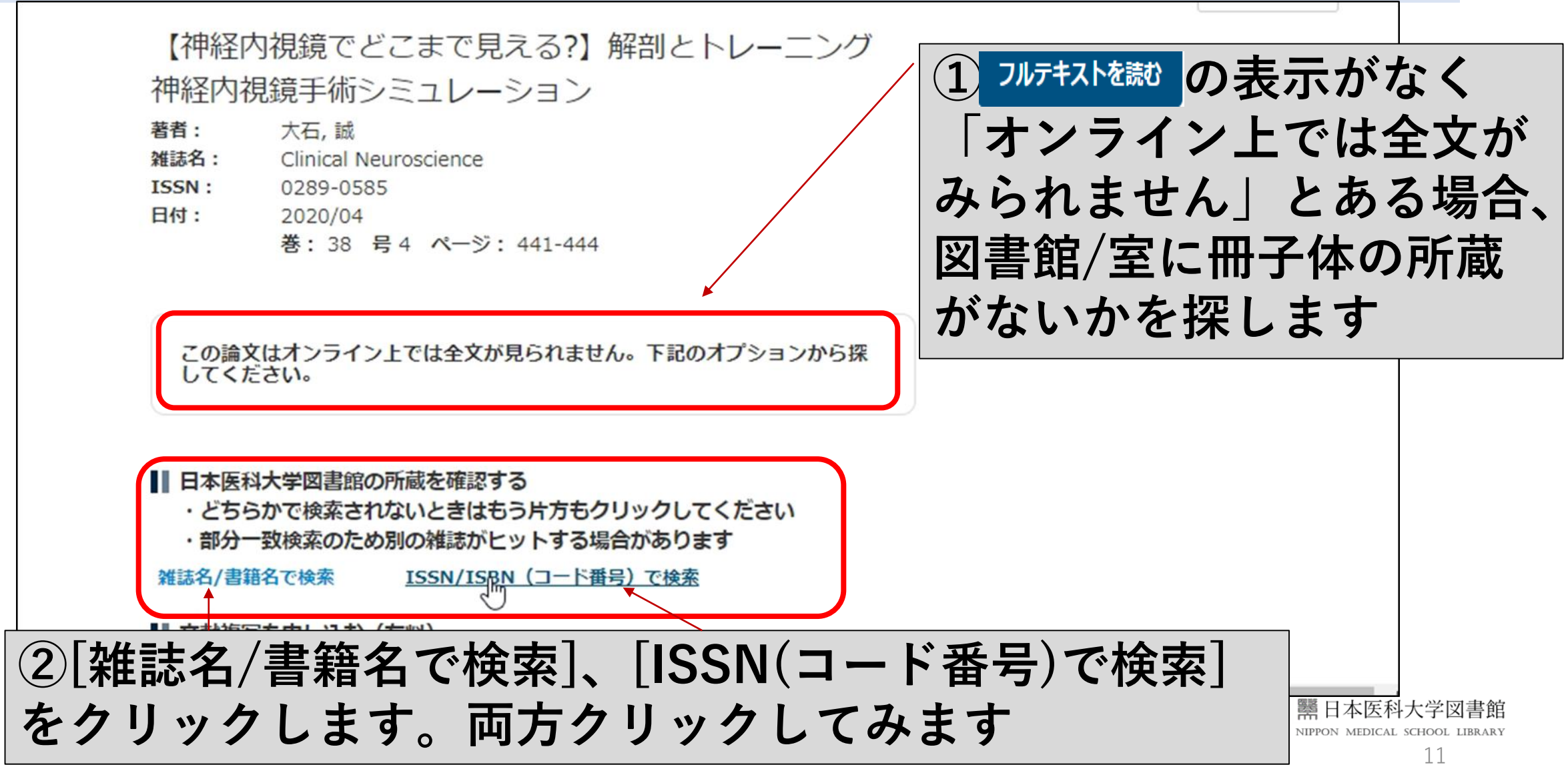

## Ⅲ.医中誌Webの検索結果から本文へ1.冊子体の所蔵確認(2) OPAC画面

| ▶検索結果一覧に戻る       |                           |                     |                     |           |                               |
|------------------|---------------------------|---------------------|---------------------|-----------|-------------------------------|
|                  | 高利用                       |                     |                     |           |                               |
|                  | <雑誌>                      |                     |                     |           |                               |
|                  | Clinical neuro:           | science : ゲッカン リンショ | ョウ シンケイ カガク         |           |                               |
|                  | Clinical ne               | euroscience:月刊      | 臨床神経科学              |           |                               |
|                  | データ種別                     | 隹誌                  | ③所蔵し                | ている図書     | 舘/室や、巻                        |
|                  | 出版者                       | 東京:中外医学社            |                     | 11++      |                               |
| この情報を出力する        | 出版年 1                     | .983.10-            | 「ちかわか               | りより。      |                               |
| 🗐 印刷             | 本文言語                      | 日本語                 | この場合                | 、中央図書     | 「館で閲覧・セ                       |
| ▶ メール送信          | <ul> <li>所蔵情報を</li> </ul> | 非表示                 | ルフ複写                | が可能です     | -                             |
| 🖸 ファイル出力         | 所蔵巻号をクリ                   | ックすると、詳細が確認できま      | きす。                 |           | •                             |
| 🕞 EndNoteBasic出力 | ▲ 中央図書館                   |                     |                     |           |                               |
| 🙆 RefWorks出力     | 配架場所                      | 所蔵巻号                | 年次請求記号コメン           | ント 複写取寄   | _                             |
| このページのリンク        | 中央                        | 24-38,39(1-8)+      | 2006-<br>2021 1F//G | 國<br>複写取奇 | тор                           |
|                  | 63                        |                     |                     |           |                               |
|                  | 🔒 武蔵小杉病                   | 院図書室                |                     |           |                               |
|                  |                           |                     |                     |           | NIPPON MEDICAL SCHOOL LIBRARY |

### 

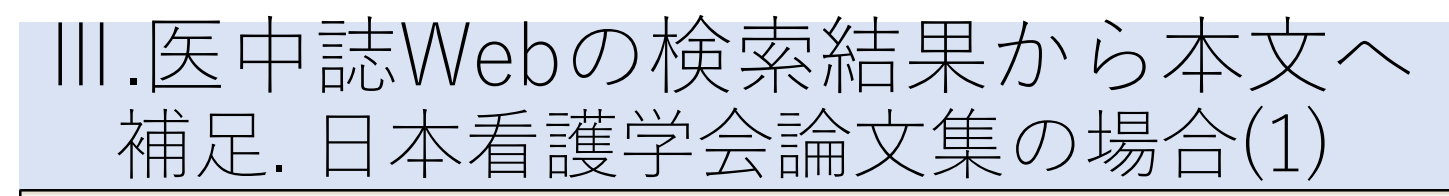

| 医中誌We                                                                                                    | b                                                                                               |                                                                                                    |                                                                                                 | HELP | 💄 My 医中誌 🖾 お問い合わせ 🗙 終了 |
|----------------------------------------------------------------------------------------------------|-------------------------------------------------------------------------------------------------|----------------------------------------------------------------------------------------------------|-------------------------------------------------------------------------------------------------|------|------------------------|
| apan Medical Abstracts So                                                                                | ciety Q 検索                                                                                      | 🔓 書誌確認画面 🛛 🗳 シソ                                                                                                    | ーラス参照                                                                                           |      |                        |
| <ul> <li>すべて検索(キーワー<br/>新人看護師の社会人基</li> </ul>                                                            | - ドなど) ○ 著者名 ○ その4<br>礎力の変化と環境適応力                                                               | 地 収載誌名 🗸                                                                                                    | Q 検索クリア                                                                                         |      |                        |
| 🔷 絞り込み条件                                                                                                 | ●すべての絞り込み条件を表                                                                                   | 远 ⑦HELP                                                                                                    |                                                                                                 |      |                        |
| □本文あり                                                                                                    | □抄録あり                                                                                           | □ 最新の5年分に限定                                                                                                    | □ OLD医中誌に限定                                                                                     |      |                        |
|                                                                                                    | □解説・総説                                                                                          | □会議録除く                                                                                                    | □ 症例報告・事例                                                                                       |      |                        |
| □ 看護又厭                                                                                                   | □冶療に関する又厭                                                                                       | □診断に関する又厭                                                                                                    | 山創作用に関する又厭                                                                                      |      |                        |
| <ul> <li>○図書館からのる</li> <li>◆注意</li> <li>医中誌Webを利用<br/>(在籍されている)</li> <li>卒業生、日本医報<br/>者の方はご利用</li> </ul> | <ul> <li>         ・・・・・・・・・・・・・・・・・・・・・・・・・・・・・</li></ul>                                       | 1 し し、 市田 ×                                                                                                    | * <b>と 「犬 禾</b>                                                                                 |      |                        |
| ◆重要◆ 大量<br>大量ダウンロー<br>行為とみなされ、<br>適正な利用をお願<br>◇電子ジャーナノ<br>検索結果に表示る<br>ックしてください<br>Click                  | ダウンロードの禁止<br>ドは契約上の規約違反により<br>、学内全体で利用停止されま<br>類いいたします。<br>ルへのリンク、文献複写の取<br>されている下記のアイコンを<br>い。 | <ul> <li>不正<br/>す。</li> <li>C M E C ジャーナルクラ<br/>Evidence Center-Jour<br/>たした医学論文を厳選し<br/>語による論文情報を、対<br/>す。</li> <li>その他のおすすめコン</li> </ul> | <b>リラフ</b><br>ラブ (Community Medicine<br>nal Club) では、一定の質を満<br>し、批判的吟味を加えた、日本<br>圏に2本の頻度で配信していま |      |                        |
|                                                                                                    |                                                                                                 | ▼創刊号以降の医中誌/<br>国立国会図書館デジタ/                                                                                                    | <u> </u>                                                                                        |      |                        |

## Ⅲ.医中誌Webの検索結果から本文へ 補足.日本看護学会論文集の場合(2)

| すべて検索(キーワー        | ードなど) 〇 著者名 〇 その他                                                                                                    | 収載誌名 🗸                                                                                                    |                  |                                       |
|-------------------|----------------------------------------------------------------------------------------------------|----------------------------------------------------------------------------------------------------|------------------|---------------------------------------|
| 所人看護師の社会人基        | 基礎力の変化と環境適応力                                                                                                    |                                                                                                    | Q 検索 クリア         |                                       |
| ★ 絞り込み条件          | ●すべての絞り込み条件を表示                                                                                                    | (1) HELP                                                                                                    |                  |                                       |
| □本文あり             | □抄録あり                                                                                                    | □ 最新の5年分に限定                                                                                                    | □ OLD医中誌に限定      |                                       |
| □原著論文             | □解説・総説                                                                                                    | □ 会議録除く                                                                                                    | □ 症例報告・事例        |                                       |
| □看護文献             | □治療に関する文献                                                                                                    | □診断に関する文献                                                                                                    | □副作用に関する文献       |                                       |
|                   |                                                                                                    |                                                                                                    |                  |                                       |
| <u>#1</u> 🗹 新人有護的 | 即の社会人基礎刀の変化と填現週紀<br>•                                                                                                    | /J/AL                                                                                                    | 1                |                                       |
|                   | * 更                                                                                                    | に絞り込む 1 検索式を編集                                                                                                    | ★ 履歴を削除 ★ 検索式を保存 |                                       |
| オペア(1/4)          |                                                                                                    | 大文字 わ(1/片)                                                                                                    | ジュュート (+ /+ )    |                                       |
| 9/((11+)          | 123800 (11T)                                                                                                    | <u>#X@'2(Iff)</u>                                                                                                    |                  |                                       |
| し すべてチェック         | 🖶 印刷                                                                                                    | ≫ メール                                                                                                    | ード               |                                       |
| 表示内容の変更く          | タイトル表示 🗸 30件 🖌 新しい                                                                                                    | い順 🗸                                                                                                    |                  | page 1 of 1 Go                        |
| 1 201821          | 0371                                                                                                    |                                                                                                    |                  |                                       |
| 新人看護              | 護師の社会人基礎力の変化と環                                                                                                    | 境適応力・自己効力感との関                                                                                                    | 連(原著論文)          |                                       |
| Author            | : 浅野光(松山赤十字病院), 山                                                                                                    | 下弘子, 酒井富美                                                                                                    |                  |                                       |
| Source            | : <u>日本看護字会論文集: 看護管</u>                                                                                                    | 理 (1347-8184)48号 Page22                                                                                                    | 5-228(2018.04)   |                                       |
| 0 12 1870         |                                                                                                    | z                                                                                                    |                  |                                       |
| 15312631          | Clickt 最新着版末引Web                                                                                                    | -+n                                                                                                    |                  |                                       |
|                   |                                                                                                    | * =++ = 1                                                                                                    |                  |                                       |
| 最新看護!             | 影響し最新者                                                                                                    | i護索引We                                                                                                    | eb:PDF アイコン      | ンをクリック                                |
|                   |                                                                                                    |                                                                                                    |                  | ····································· |
|                   | Second rest of the second second seco | The state of the second second s |                  | NIPPON MEDICAL SCHOOL LIB             |

### Ⅲ.医中誌Webの検索結果から本文へ 補足.日本看護学会論文集の場合(3)

最新看

| 文献No:17 | 704840                                                                                                    | >検索TOPへ >フォルダを                        |
|---------|----------------------------------------------------------------------------------------------------|---------------------------------------|
| 検索結果    | 1件<br>新しいデータ <b>~</b> の順に 100 <b>~</b> 件ずつ 表示                                                                                                    |                                       |
|         | 1 GO of 1                                                                                                    |                                       |
|         | チェックした文献のみ表示 チェックした文献のフォルダ                                                                                                    | 保存 → 条件を変えて検索                         |
|         |                                                                                                    | 全文献のチェック/解除 🗆                         |
| 1       | 【標題:副標題】新人看護師の社会人基礎力の変化と環境適応力・自己<br>【著者】浅野光(あさの/ひかる) [松山赤十字病院]:山下弘子(やました<br>十字病院]:酒井富美(さかい/ふみ) [松山赤十字病院]<br>【雑誌名】日本看護学会論文集看護管理(1347-8184)<br>【巻(号)】48<br>【ページ】225-228<br>【発行年月】2018.4<br>【参考文献数】10<br>【分類】日本看護学会ほか<br>【件名(キーワード)】新人看護師/社会的スキル/職場適応/自己効定<br>自己評価<br>【記事区分】調査<br>文献No」1791840 | 32077感との関連<br>こ/ひろこ) [松山赤<br>力感/相関関係/ |

器日本医科大学図書館 NIPPON MEDICAL SCHOOL LIBRARY

16

### Ⅲ.医中誌Webの検索結果から本文へ 補足.日本看護学会論文集の場合(4)

# 04看護管理.indb 1 2

### 1 / 4 | - 100% + | 호 🚸

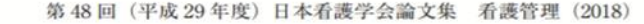

### PDFで本文が開き、 ダウンロードや印刷して利用できます

浅野 光1)・山下弘子1)・酒井富美1)

keywords:新人看護師,社会人基礎力,自己評価

#### I. はじめに

社会人基礎力とは、平成18年に経済産業省が打ち出した概 念である。新人看護師に対しても、看護師としての成長を支 援するための評価ツール<sup>11</sup>として取り入れられている。 A病院でも新人看護師に対し、自己成長が見たるよう、箕

浦ら<sup>11</sup>が作成した『社会人基礎力評価表』を参考に、一部表現を変更・追加したフィードバックシート(以下シートとする)を平成27年から取り入れている。シートは、社会人基礎力の3つの能力<前に踏み出す力(アクション)>4項目、 <考え抜く力(シンキング)>3項目、<チームで働く力(チームワーク)>7項目の12の能力要素14項目で構成し、他に『環

### I.目 的

社会人基礎力の変化と『環境適応力』「自己効力感」との関 連を明らかにし、新人看護師教育・育成支援の示唆を得る。

#### Ⅲ. 用語の定義

本研究では、『環境適応力』とは、新人看護師自身が職場環 境に適応できていると思っていることを示す。また、『自己効 力感』とは、新人看護師自身が、今後も看護師としてやって いけると思っていることを示す。

Ⅳ. 方 法

■日本医科大学図書館

## III.医中誌Webの検索結果から本文へ 補足.日本看護学会論文集の場合(5) 終了のしかた

| ۲                                   | 最新看護索引Web                                                                                                    | 日本看護協会図書館 終了                                    |                                 |
|-------------------------------------|----------------------------------------------------------------------------------------------------|-------------------------------------------------|---------------------------------|
| <mark>検索結</mark><br><sup>文献No</sup> | 果<br>:1704840                                                                                                    | >検索TOPへ >フォルダを見る                                |                                 |
| 検索結                                 | 果 1件<br>新しいデータ → の順に 100 → 件ずつ 表示                                                                                                    |                                                 |                                 |
| 画                                   |                                                                                                    | <b>ク</b><br>麻 → <u>条件を変えて検索</u>                 |                                 |
|                                     | 全<br>「標題・京博画】新人寿講師の社会人基礎力の変化と環境演成力・白戸2                                                                                                    | ≧文献のチェック/解除 □                                   |                                 |
| 1                                   | 【標題,副標題】新八智證師の社会入室違力の変化と環境適応力で自己<br>【著者】浅野光(あさの/ひかる) [松山赤十字病院];山下弘子(やました,<br>十字病院];酒井富美(さかい/ふみ) [松山赤十字病院]<br>【雑誌名】日本看護学会論文集看護管理(1347-8184)<br>【巻(号)]48<br>【ページ]225-228<br>【発行年月]2018.4<br>【参考文献数]10<br>【分類】日本看護学会ほか<br>【件名(キーワード)】新人看護師/社会的スキル/職場適応/自己効力<br>自己評価<br>【記事区分】調査<br>【文献No】1704840 | 2007ほどの関連<br>7ひろこ)[松山赤                          |                                 |
|                                     | チェックした文献のみ表示 チェックした文献のフォルダ<br>1 Go of 1                                                                                                    | <b>保存</b> → <u>条件を変えて検索</u><br>際日本<br>NIPPON MI | 医科大学図<br>EDICAL SCHOOL LI<br>18 |

## Ⅲ.医中誌Webの検索結果から本文へ 補足.日本看護学会論文集の場合(6) 終了のしかた

| INFORMATION<br>こちらは最新看護索引Web(機関版)のログイン画面<br>です。<br>最新看護索引Web(機関版)は、看護文献データベー<br>スのインターネット検索サービスです。サービス詳細<br>や最新リリース情報は <u>こちら</u> 。 | <b>ログイン</b><br>ログインはこちらから |
|----------------------------------------------------------------------------------------------------|---------------------------|
| 日本看護協会会員版のログイン画面はこちら。                                                                                                    | <b>Dタブやブラウザ</b>           |

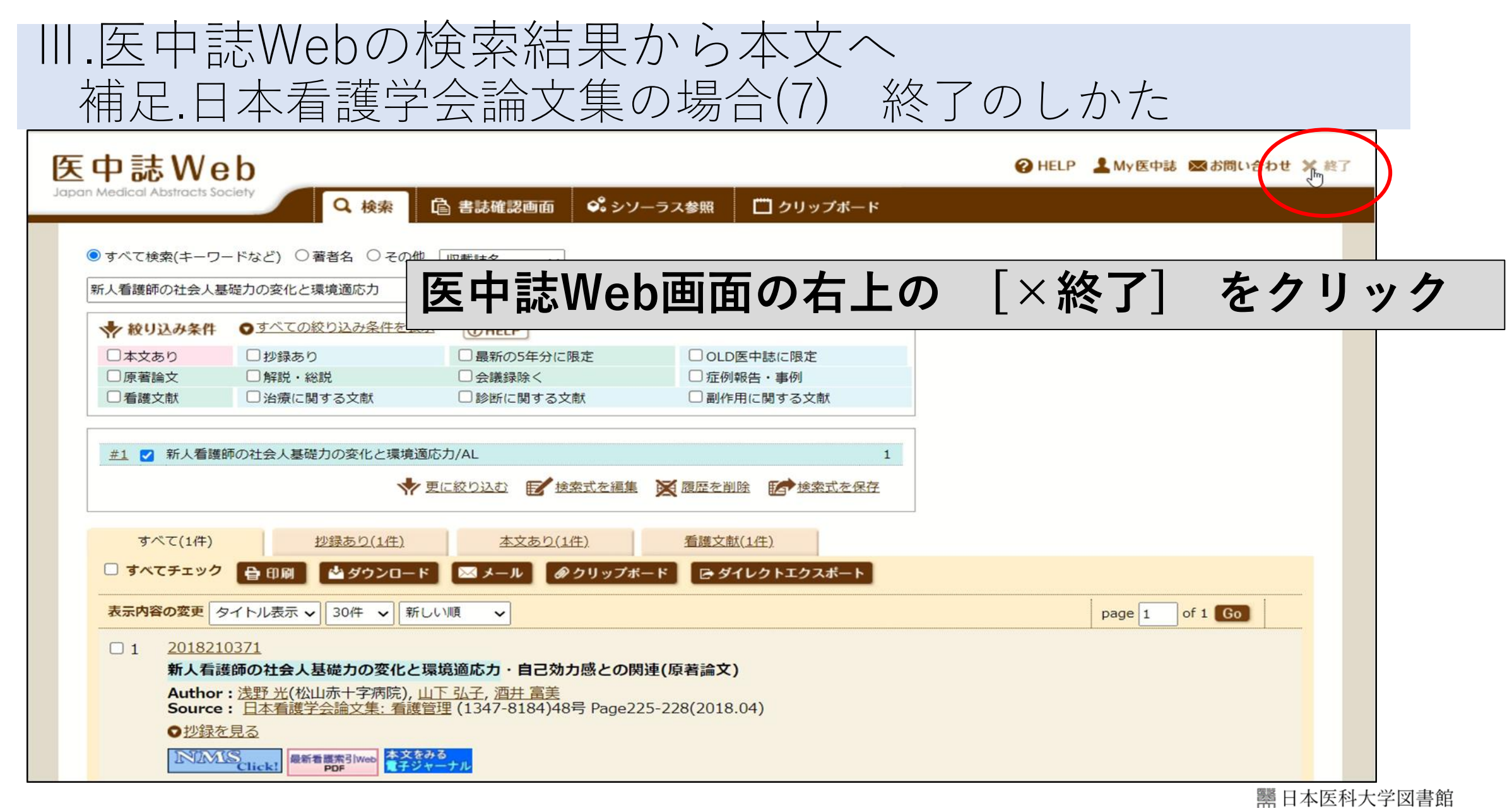

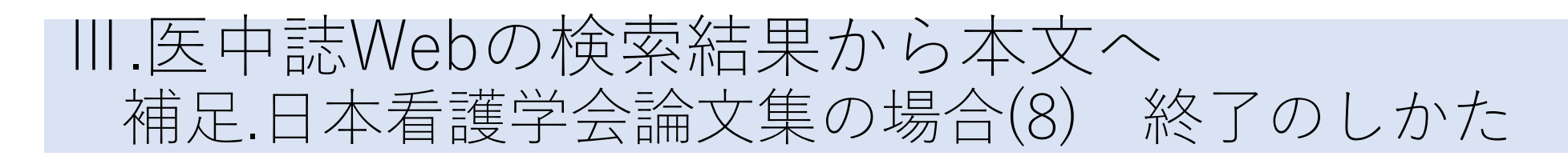

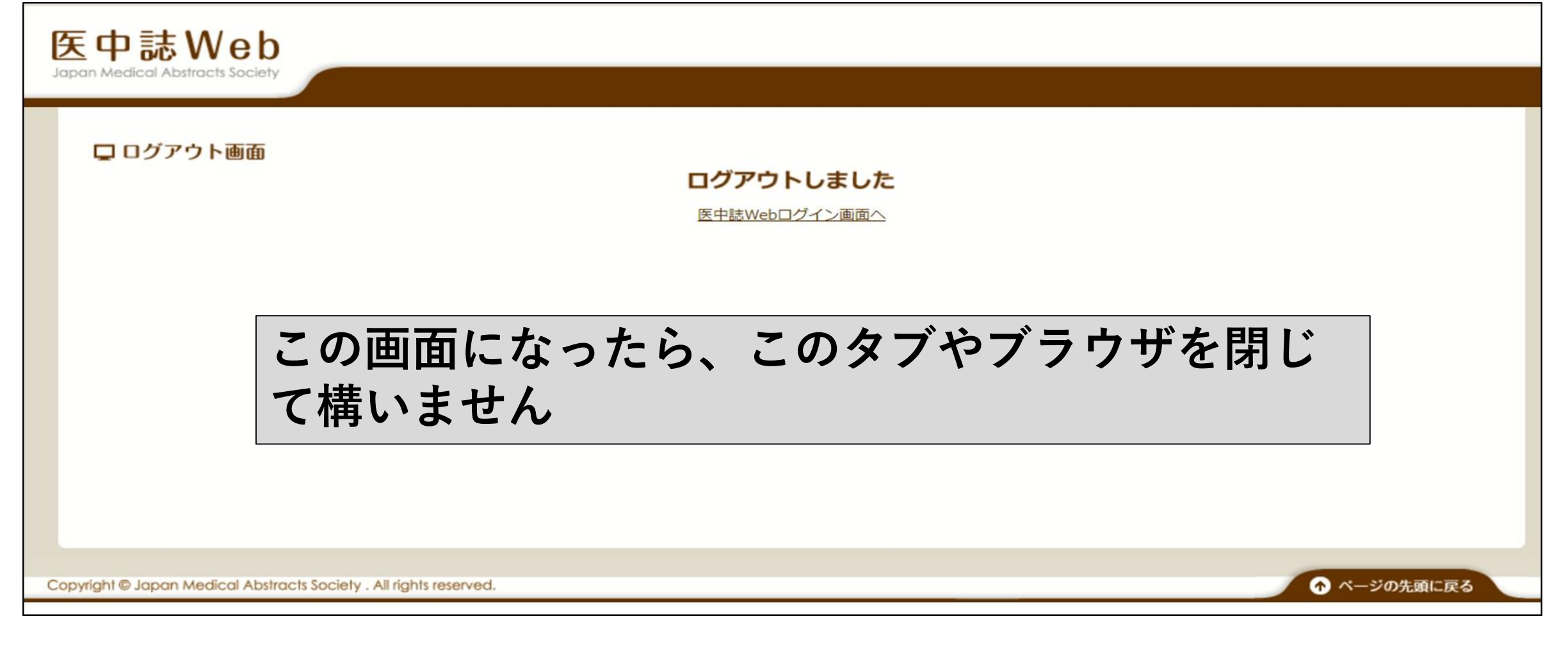

### 電子ジャーナルを利用後、

いきなりブラウザを閉じるのではなく、

「医中誌Web」や「最新看護索引Web」を「**終了**」してから、 ブラウザを閉じてください。

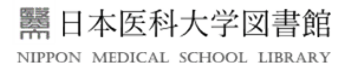

## Ⅳ.文献複写申込: 電子ジャーナルや冊子体を所蔵していない場合

1. MMS<sub>Click</sub>から文献複写申込 複写申込の前に

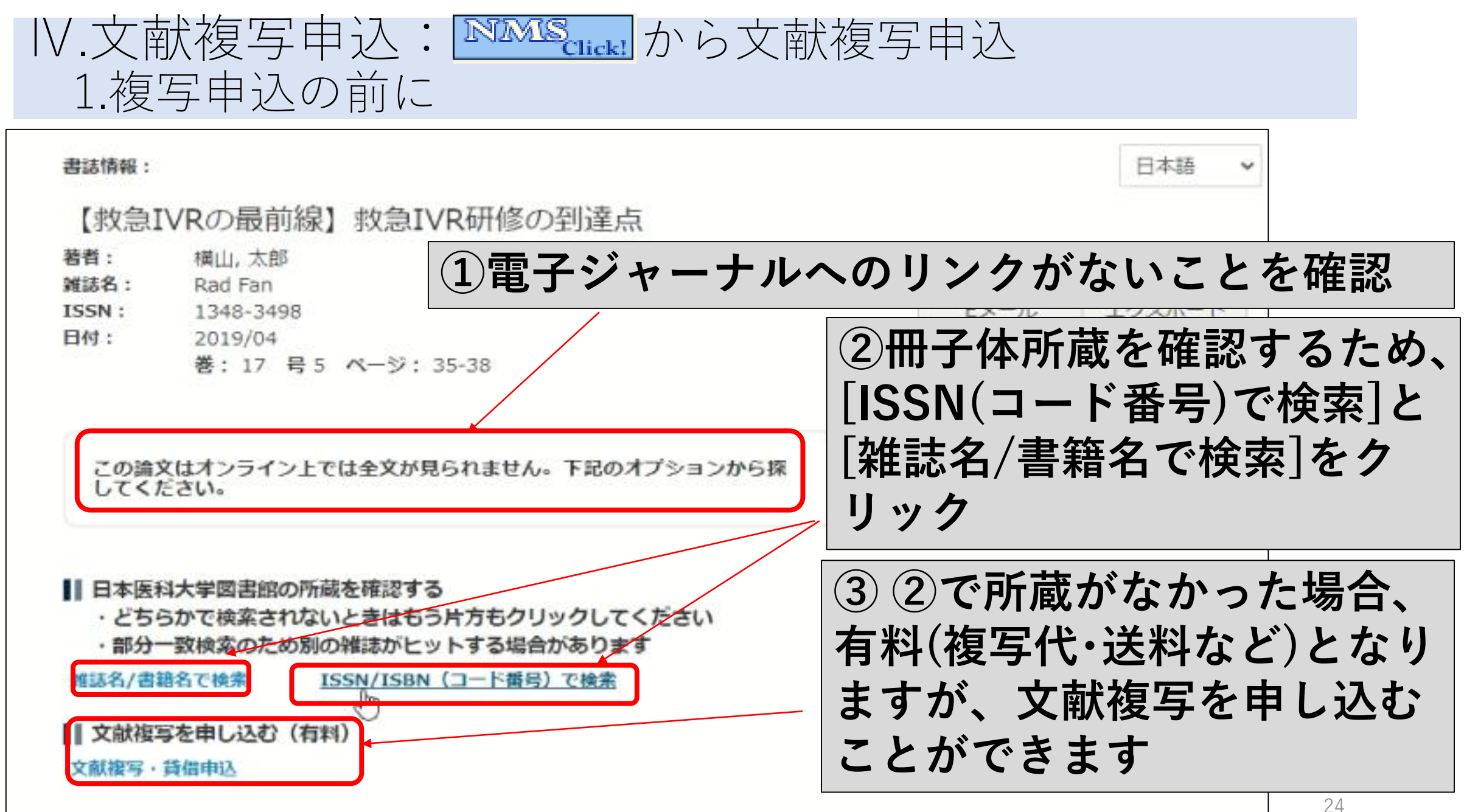

# Ⅳ.文献複写申込: 電子ジャーナルや冊子体を所蔵していない場合 2. ▶▶▶▶▶▶▶▶▶▶ 2. ▶▶▶▶▶▶▶▶

IPPON MEDICAL SCHOOL LIBRARY

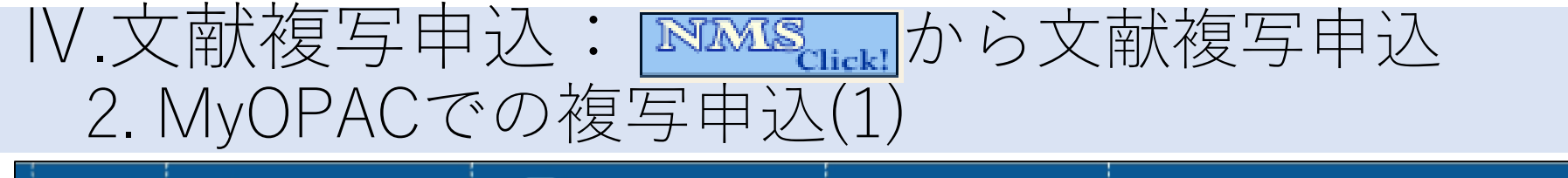

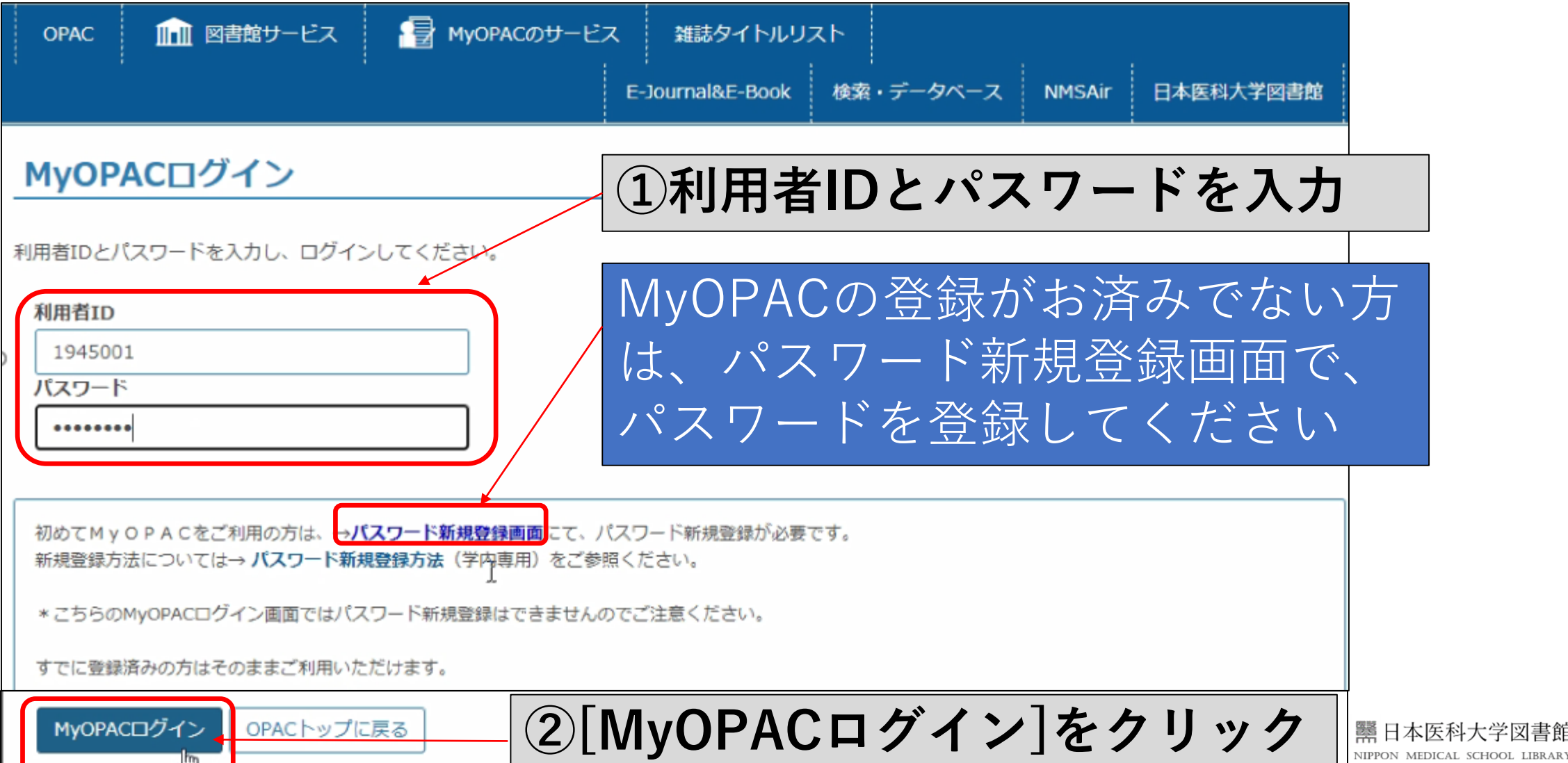

# Ⅳ.文献複写申込: ▶▶▶▶● から文献複写申込 2. MyOPACでの複写申込(2)

| 文                                           | <b>献複写</b> /現物                                                                                                    | 勿貸借                                                                                                    |                                                                 |              |                  |                                    |
|---------------------------------------------|----------------------------------------------------------------------------------------------------|----------------------------------------------------------------------------------------------------|-----------------------------------------------------------------|--------------|------------------|------------------------------------|
| 文南                                          | 城申込にあたり、著作                                                                                                    | 「権の同意をしてください。                                                                                                    |                                                                 |              |                  |                                    |
| 氏名                                          | 3                                                                                                    | 日医 花子                                                                                                    | 所属                                                              | 図書館          |                  |                                    |
|                                             |                                                                                                    |                                                                                                    |                                                                 |              | ● 申込状況照会         |                                    |
| )<br>■文図<br>響<br>定<br>行<br>・<br>花<br>和<br>再 | 2献の複写にあたって<br>図書館は著作権法319<br>雪作物の一部分である<br>注期刊行物に掲載され<br>行後相当の期間を経た<br>経たもの)に限るこの<br>夏写部数は一人につき<br>列用者の調査研究用に<br>見複写したり頒布した | には, 著作権法を遵守してください。<br>条により以下の場合のみ著作物の複写を認め<br>ること<br>こた各論文その他の記事は, その全部を複写<br>たもの(次号が既刊となったもの, またはず<br>と<br>き一部であること<br>こ限ること<br>こりしないこと | <sup>BCきるが、<br/><sup>BTCきるが、</sup><br/>(3)著作権法<br/>[申込]をク</sup> | について、<br>リック | 「同意」し            | •••                                |
| <b>R</b> ei                                 | 意します 〇 同意しま                                                                                                    | だけん                                                                                                    |                                                                 |              | ТОР              |                                    |
|                                             | 申込 OPAC                                                                                                    | ~ップに戻る                                                                                                    | 0                                                               |              | 器<br>I<br>NIPFON | 本医科大学図書館<br>MEDICAL SCHOOL LIBRARY |

| IV.文献複写        | 昇申込: <mark>™™®<sub>сшек</sub> から文献複写申込</mark>      |             |
|----------------|----------------------------------------------------|-------------|
| 2. MyOPA       | ↓Cでの複写申込(3)                                        |             |
| ▶ 申込方法を選択して    | ください。                                              |             |
| 申込方法           | ● 文献複写 ○ 現物貸借                                      |             |
| ▶ 書名情報         |                                                    |             |
| 書(誌)名 必須       | Rad Fan                                            |             |
| 版              |                                                    |             |
| 編著者            |                                                    |             |
| 出版社            |                                                    |             |
| シリーズ           | - (4)各項目を確認・適宜入り                                   | っし、         |
| ISBN           |                                                    |             |
| ISSN           | 13483498 【次へ」をクリック                                 |             |
| ▶ 希望送付方法を選択    | してください。                                            |             |
| 希望送付方法 必須      |                                                    |             |
| ▶ 連絡先(E-mailのみ | ナ。library@nms.ac.jpからのメールが必ず受信できるように設定して おいてください。) |             |
| E-mail         |                                                    |             |
| *****@nms.a    | c.jp                                               |             |
| ▶ 連絡事項がある場合    | すは通信欄に入力してください。                                    |             |
| 通信欄            | 自宅等へ複写物の郵送をご希望の方は、この通信欄に「送付先住所」をご記入ください            |             |
|                |                                                    | I 開口本医科大学図書 |
| 次へ クリ          | ア OPACトップに戻る                                       | 28          |

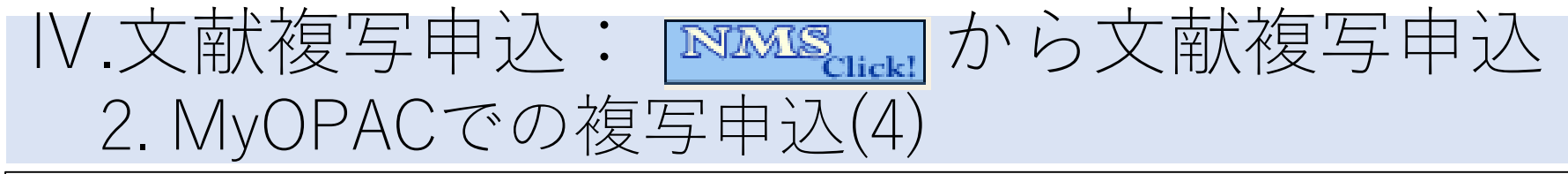

| ▶ 申込方法を選択してく                |                                                                                 |       |
|-----------------------------|---------------------------------------------------------------------------------|-------|
| 申込方法                        | 之南犬復写                                                                           |       |
| ▶ 書名情報                      |                                                                                 |       |
| 書(誌)名                       | Rad Fan                                                                         |       |
| 片反                          |                                                                                 |       |
| A Arra Alatin Alatin        |                                                                                 |       |
| <b>计</b> 3月反来上              |                                                                                 |       |
| シリーズ                        |                                                                                 |       |
| ISBN                        |                                                                                 |       |
| ISSN                        | 13483498                                                                        |       |
| NCID                        |                                                                                 |       |
| > 巻号・論文情報 ()                | ページが不明の場合(す 0[ゼロ] を入力してください)                                                    |       |
| 400                         | 17(5)                                                                           |       |
| ~->                         | 35 ~ 38                                                                         |       |
| 年次                          |                                                                                 |       |
| 複写論文著者/論題                   |                                                                                 | 安宁 オス |
| ▶ 希望送付方法を選択し                | て く だ きい。 を クリックしたら、 申込完了                                                       |       |
| 希望送付方法                      | 普通                                                                              |       |
| ▶ 連絡先(E-mailのみ。             | library@nms.ac.jpからのメールが必ず受信できるように設定して おいてください。)                                |       |
|                             |                                                                                 |       |
| E-mail                      | *****@nms.ac.jp                                                                 |       |
| E-mail<br>連絡事項がある場合(表       | *****@nms.ac.jp<br>通信欄に入力してください。                                                |       |
| E-mail<br>連絡事項がある場合は<br>通信欄 | *****@nms.ac.jp<br>通信欄に入力してください。<br>自宅等へ複写物の郵送をご希望の方は、この通信欄に「送付先住所」をご記入くだ<br>さい |       |

# Ⅳ.文献複写申込: ▲▲▲▲ 2. MyOPACでの複写申込(5)

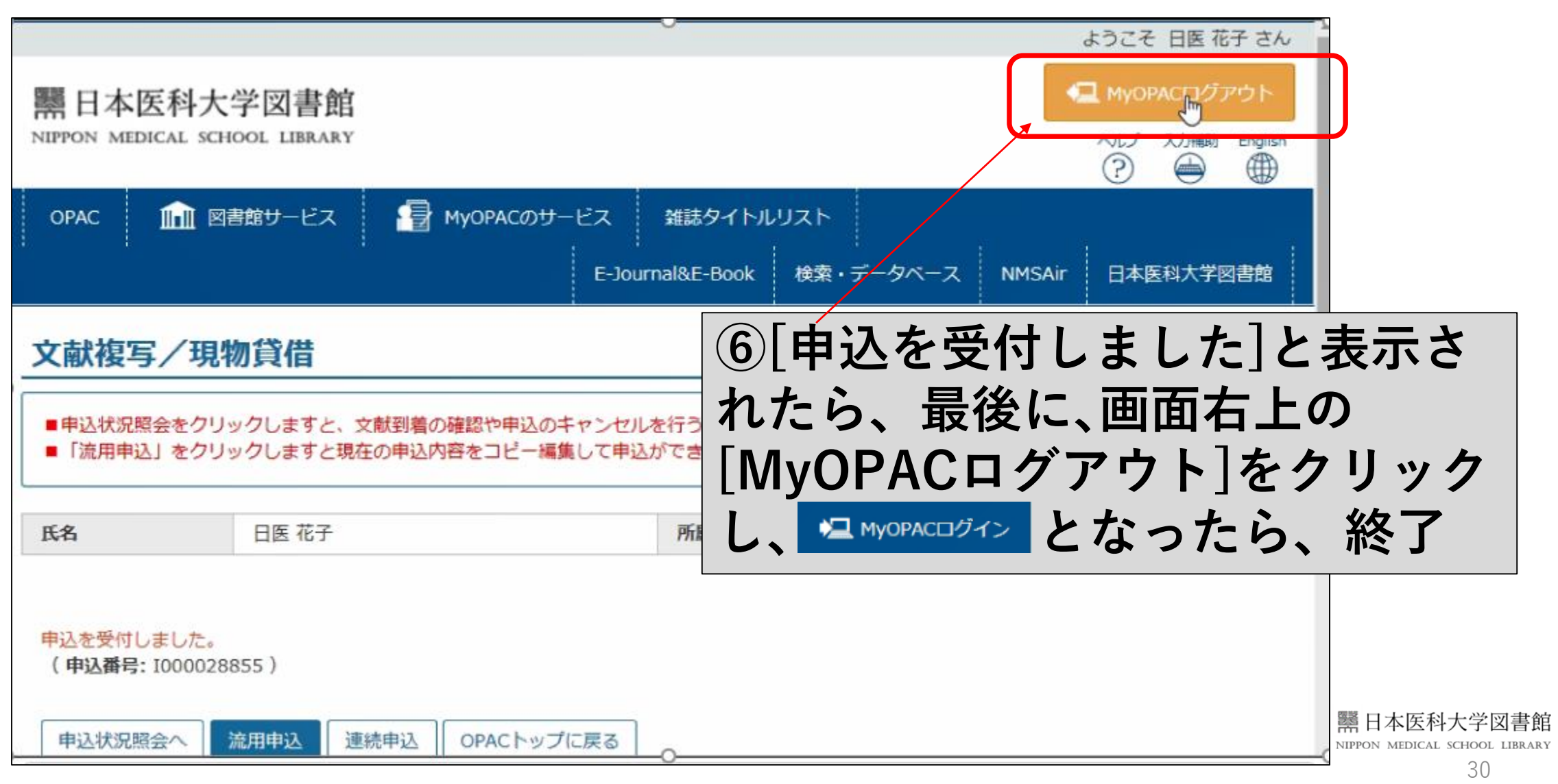

電子ジャーナルへのアクセスや文献複写申込などで、 ご不明な点がありましたら、中央図書館にご連絡ください。

### 日本医科大学中央図書館 library@nms.ac.jp

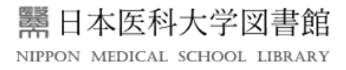